# TÀI LIỆU HƯỚNG DẫN QUẢN TRỊ PHẦN MỀM

# MỤC LỤC

| I.  | HƯỚNG DẪN CÀI ĐẶT HỆ THỐNG            | 2  |
|-----|---------------------------------------|----|
| 1.  | Công tác chuẩn bị                     | 2  |
| 2.  | Cài đặt hệ quản trị CSDL              | 2  |
| 3.  | Cài đặt CSDL trên hệ quản trị máy chủ | 8  |
| 4.  | Cài đặt phần mềm trên máy chủ         | 8  |
| 5.  | Cài đặt phần mềm trên máy chủ         | 8  |
| 6.  | Cài đặt phần mềm trên máy chủ         | 8  |
| 7.  | Cài đặt phần mềm trên máy chủ         | 8  |
| 8.  | Cài đặt phần mềm trên máy chủ         | 8  |
| 9.  | Cài đặt phần mềm trên máy chủ         | 8  |
| II. | CÂU HÌNH VÀ QUẢN TRỊ HỆ THỐNG         | 8  |
| 1.  | Đăng ký tài khoản                     | 8  |
| 2.  | Phân quyền theo đơn vị                | 10 |
| 3.  | Phân quyền theo chức năng             | 13 |
| 4.  | Quản lý danh mục hệ thống             | 15 |
| 5.  | Sao lưu và phục hồi dữ liệu           | 16 |
| 6.  | Quản trị lịch sử người dùng           | 18 |
| 7.  | Kết nối hệ thống SCADA                | 18 |
| 8.  | Quản lý lớp dữ liệu chuyên ngành      | 19 |
| 9.  | Cấu hình Camera                       | 22 |
| 10  | . Cấu hình cảnh báo                   | 23 |
| 11  | . Kết nối                             | 25 |
| 12  | . Thiết lập thời gian đồng bộ         | 26 |
| 13  | . Cấu hình mail                       | 27 |

# I. HƯỚNG DẪN CÀI ĐẶT HỆ THỐNG

- 1. Công tác chuẩn bị
- 2. Cài đặt hệ quản trị CSDL
- Để cài đặt PostgreSQL cục bộ trên máy tính của bạn, hãy truy cập <u>trình cài đặt</u>
   <u>của EDB</u> và tải xuống phiên bản mới nhất tương thích với hệ điều hành của bạn.

| &                                                                           | EDB EDB Postgres AI | Services Resources ( | Company        |          |                | Sign In V Contact Us |  |
|-----------------------------------------------------------------------------|---------------------|----------------------|----------------|----------|----------------|----------------------|--|
| Download PostgreSQL Open source PostgreSQL packages and installers from EDB |                     |                      |                |          |                |                      |  |
|                                                                             | PostgreSQL Version  | Linux x86-64         | Linux x86-32   | Mac OS X | Windows x86-64 | Windows x86-32       |  |
|                                                                             | 17.2                | postgresql.org       | postgresql.org | <u>e</u> | Ċ.             | Not supported        |  |
|                                                                             | 16.6                | postgresql.org       | postgresql.org | <u>ė</u> | <u>ė</u>       | Not supported        |  |
|                                                                             | 15.10               | postgresql.org       | postgresql.org | <u>e</u> | Ċ.             | Not supported        |  |
|                                                                             | 14.15               | postgresql.org       | postgresql.org | <u>e</u> | Ċ.             | Not supported        |  |
|                                                                             | 13.18               | postgresql.org       | postgresql.org | <u>e</u> | Ċ.             | Not supported        |  |
|                                                                             | 12.22               | postgresql.org       | postgresql.org | <u>e</u> | Ċ.             | Not supported        |  |
|                                                                             | 9.6.24*             | ė.                   | ė.             | <u>e</u> | Ċ.             | Ċ.                   |  |
|                                                                             | 9.5.25*             | <u>e</u>             | ė              | <u>e</u> | Ċ.             | <u>ii</u>            |  |
|                                                                             | 9.4.26*             | <u>Ú</u>             | ė              | <u>ė</u> | Ù              | Ú                    |  |

 Cài đặt PostgreSQL: Khi quá trình tải xuống hoàn tất, hãy nhấp đúp vào tệp đã tải xuống và bắt đầu cài đặt

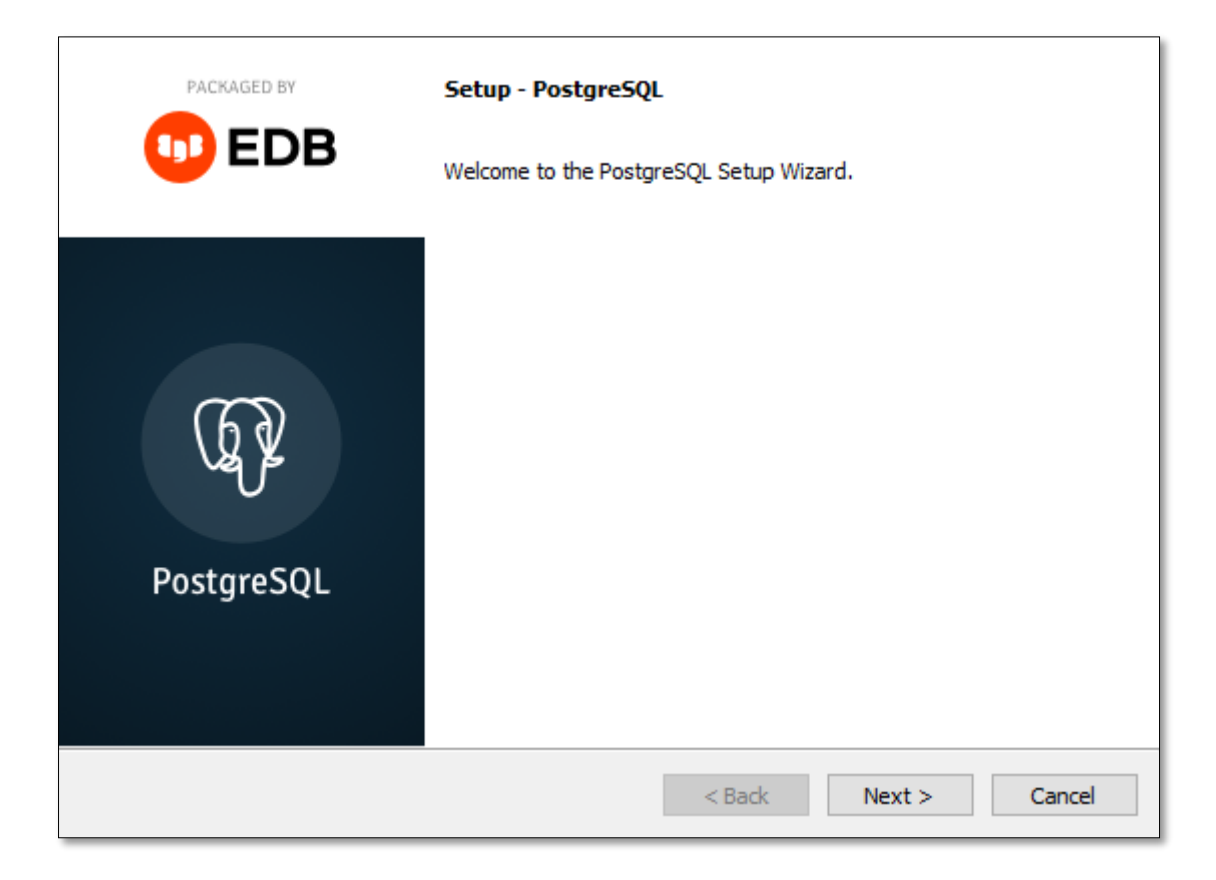

- Chỉ định thư mục: Sau đó bạn có thể chỉ định vị trí của PostgreSQL

| Installation Directory                                           |
|------------------------------------------------------------------|
| Please specify the directory where PostgreSQL will be installed. |
| Installation Directory C:\Program Files\PostgreSQL\15            |
|                                                                  |
|                                                                  |
|                                                                  |
|                                                                  |
|                                                                  |
|                                                                  |
| VMware InstallBuilder<br>                                        |

Chọn thành phần: để sử dụng PostgreSQL, bạn sẽ cần cài đặt PostgreSQL
 Server

| Select Components                                                                                                    |
|----------------------------------------------------------------------------------------------------|
| Select the components you want to install; clear the components you do not want to install. Click Next when you are ready to continue. |
| PostgreSQL Server   PostgreSQL database server   PostgreSQL database server   PostgreSQL database server                               |
| VMware InstallBuilder Cancel                                                                                                    |

# - Thư mục lưu trữ: bạn có thể chọn nơi lưu trữ dữ liệu cơ sở dữ liệu

| Data Directory                                                                                                  |                     |    |
|----------------------------------------------------------------------------------------------------|---------------------|----|
| Please select a directory under which to store your data.<br>Data Directory ::\Program Files\PostgreSQL\15\data |                     |    |
|                                                                                                    |                     |    |
| VMware InstallBuilder                                                                                           | < Back Next > Cance | el |

- Chọn mật khẩu: Bạn sẽ phải chọn mật khẩu để truy cập vào cơ sở dữ liệu

| Password                                                                                                    |       |
|----------------------------------------------------------------------------------------------------|-------|
| Please provide a password for the database superuser (postgres).<br>Password ••••••<br>Retype password ••••••• |       |
| VMware InstallBuilder Ca                                                                                       | ancel |

# - Chọn cổng: Bạn có thể thiết lập cổng cho máy chủ

| Port                                                                    |        |        |        |
|-------------------------------------------------------------------------|--------|--------|--------|
| Please select the port number the server should listen on.<br>Port 5432 |        |        |        |
|                                                                         |        |        |        |
|                                                                         |        |        |        |
| VMware InstallBuilder                                                   | < Back | Next > | Cancel |

- Chọn vị trí: Chọn vị trí địa lý của máy chủ cơ sở dữ liệu

| Advanced Options                                          |                      |
|-----------------------------------------------------------|----------------------|
| Select the locale to be used by the new database cluster. |                      |
| Locale [Default locale]                                   |                      |
|                                                           |                      |
|                                                           |                      |
|                                                           |                      |
|                                                           |                      |
| VMware InstallBuilder                                     | < Back Next > Cancel |

- Kiểm tra cuối cùng: Nếu mọi thứ có vẻ ổn, hãy nhấp vào "Next" để tiếp tục

| Pre Installation Summary                                                                                                    |        |
|----------------------------------------------------------------------------------------------------|--------|
| The following settings will be used for the installation::                                                                                                    |        |
| Installation Directory: C:\Program Files\PostgreSQL\15<br>Server Installation Directory: C:\Program Files\PostgreSQL\15<br>Data Directory: C:\Program Files\PostgreSQL\15\data<br>Database Port: 5432<br>Database Superuser: postgres<br>Operating System Account: NT AUTHORITY\WetworkService<br>Database Service: postgresql-x64-15<br>Command Line Tools Installation Directory: C:\Program Files\PostgreSQL\15<br>pgAdmin4 Installation Directory: C:\Program Files\PostgreSQL\15<br>pgAdmin4 Installation Directory: C:\Program Files\PostgreSQL\15<br>pgAdmin4 Installation Directory: C:\Program Files\PostgreSQL\15<br>Installation Log: C:\Users\Ståle Refsnes\AppData\Local\Temp\install-postgresql.log | ~      |
|                                                                                                    | ~      |
| VMware InstallBuilder<br>                                                                                                    | Cancel |

- Bắt đầu cài đặt: Nhấp vào "Next" để bắt đầu cài đặt

| Ready to Install                                                    |    |
|---------------------------------------------------------------------|----|
| Setup is now ready to begin installing PostgreSQL on your computer. |    |
|                                                                     |    |
|                                                                     |    |
|                                                                     |    |
|                                                                     |    |
|                                                                     |    |
|                                                                     |    |
|                                                                     |    |
| VMware InstallBuilder<br>                                           | el |

| Installing                                                        |        |        |        |
|-------------------------------------------------------------------|--------|--------|--------|
| Please wait while Setup installs PostgreSQL on your compute       | r.     |        |        |
| Installing                                                        |        |        |        |
| Unpacking C: \Program Files \PostgreSQL \15 \include \ibxslt \tri | odef.h |        |        |
|                                                                   |        |        |        |
|                                                                   |        |        |        |
|                                                                   |        |        |        |
|                                                                   |        |        |        |
|                                                                   |        |        |        |
|                                                                   |        |        |        |
|                                                                   |        |        |        |
|                                                                   |        |        |        |
|                                                                   |        |        |        |
|                                                                   |        |        |        |
| VMware InstallBuilder                                             |        |        |        |
|                                                                   | < Back | Next > | Cancel |

|            | Completing the PostgreSQL Setup Wizard<br>Setup has finished installing PostgreSQL on your computer. |
|------------|----------------------------------------------------------------------------------------------------|
| PostgreSQL |                                                                                                    |
|            | < Back Finish Cancel                                                                                 |

- 3. Cài đặt CSDL trên hệ quản trị máy chủ
- 4. Cài đặt phần mềm trên máy chủ
- 5. Cài đặt phần mềm trên máy chủ
- 6. Cài đặt phần mềm trên máy chủ
- 7. Cài đặt phần mềm trên máy chủ
- 8. Cài đặt phần mềm trên máy chủ
- 9. Cài đặt phần mềm trên máy chủ
- 10. Cài đặt phần mềm trên máy chủ
- II. CÂU HÌNH VÀ QUẢN TRỊ HỆ THỐNG
  - 1. Đăng ký tài khoản

| Tim ki      | śm                      |           |            |                            |                   | Quản trị hệ thống<br>12 dục. diadu@gmail.com                   |
|-------------|-------------------------|-----------|------------|----------------------------|-------------------|----------------------------------------------------------------|
| ouán<br>III | LÝ NGƯỜI DÙNG<br>Họ tên | Tài khoản | Diễn thoại | Email                      | Nhóm quyển        | 🜐 Quản lý bản đố                                               |
|             | UserThuồng              | users     | 0123123123 | duc.diadu@gmail.com        | Xem               | 📃 Quản lý lớp dữ liệu                                          |
|             | Nguyễn Văn A            | user01    |            | nvagigmail.com             | Xem               | 93 Phân nhóm quyển                                             |
|             | Khách                   | guest     | 0123123123 | duc.diaduggmail.com        | Xem               |                                                                |
|             | Hà Hoàng                | hoang1    | 0936145556 | hoang hathucminh@gmail.com | Phòng điều hành   | Q Quanty nguoi dung                                            |
|             | Admin                   | admin     | 0901132750 | duc.diaduggmail.com        | Quản trị hệ thống | 🔍 Quản lý chức năng                                            |
|             |                         |           |            |                            |                   | Quản lý danh mục hệ thống                                      |
|             |                         |           |            |                            |                   | Nhập liệu thủ công<br>Câo nhất dù liệu trạm quan trậc thủ công |
|             |                         |           |            |                            |                   | Cải đặt<br>Sao lưu 8 phục trồi, lưu vết, đồng bộ               |
|             |                         |           |            |                            |                   | Disevent                                                       |

(1) Chọn vào avatar phía trên bên phải màn hình

(2) Chọn vào "Quản lý người dùng"

| <b>W</b> | 4<br>Bản đổ Thống kê - Bảo c<br>m | áo Thiết lập |            |                            |                   |            | 2          |
|----------|-----------------------------------|--------------|------------|----------------------------|-------------------|------------|------------|
| QUÀN L'  | Ý NGƯỜI DÙNG                      | Tài khoản    | Diên thoại | Fmail                      | Nhóm œuvén        | Trans thất | Histording |
| 1        | UserThuờng                        | users        | 0123123123 | duc.diadu@gmail.com        | Xem               | Kichhoạt   | 2 1        |
| 2        | Nguyễn Văn A                      | user01       |            | nvaggmail.com              | Xem               | Kich hoạt  | <b>@</b>   |
| 3        | Khách                             | guest        | 0123123123 | duc.diadu@gmail.com        | Xem               | Kich hoạt  | 2 🖻        |
| 4        | Hà Hoàng                          | hoang1       | 0935145556 | hoang.hathucminh@gmail.com | Phòng điểu hành   | Kich hoạt  | <i>i</i>   |
| 5        | Admin                             | admin        | 0901132750 | duc.diadu@gmail.com        | Quản trị hệ thống | Kich hoạt  | 2 🖻        |
|          |                                   |              |            |                            |                   |            | 1 2 >      |

- (1) Chức năng thêm mới tài khoản người dùng
- (2) Chức năng chỉnh sửa tài khoản người dùng
- (3) Chức năng xóa tài khoản người dùng
- (4) Chức năng tìm kiếm dữ liệu người dùng
  - Giao diện thêm mới người dùng:

|       |                   |                     |        |                     | 1           |             |            |            |
|-------|-------------------|---------------------|--------|---------------------|-------------|-------------|------------|------------|
|       |                   |                     |        |                     |             |             |            |            |
|       | Bản đố Thống kê - | Báo cáo Thiết lập ~ |        | Thêm mới người dùng |             | ×           |            | 🖩 🌣 🕃      |
|       |                   |                     |        | Họ và tên *         | Tài khoản * |             |            | +          |
| OUANU |                   |                     |        | Họ và tên           | Tài khoản   |             |            |            |
| STT   | Hotên             | Tài khoản           | Diên t | Email *             | Điện thoại  |             | Trang thái | Hành động  |
| 1     | UserThuờng        | users               | 01231  | Email               | Điện thoại  |             | Kich hoat  | 6 🗊        |
| 2     | Nguyễn Văn A      | user01              |        | Nhóm quyến *        | Māt khẩu *  |             | Kich hoạt  | 6 🗇        |
| 3     | Khách             | guest               | 01231  | Phòng điểu bành     | Mátkhẩu     |             | Kich hoạt  | 2 🗇        |
| 4     | Hà Hoàng          | hoang1              | 09351  | - mang uncommun     | - Quinterau |             | Kich hoạt  | C 🛈        |
| 5     | Admin             | admin               | 09011  | Trạng thải *        |             |             | Kich hoat  | <i>e</i> 🖻 |
|       |                   |                     |        | Kich hoạt           |             |             |            | 1 2 >      |
|       |                   |                     | _      |                     |             |             |            |            |
|       |                   |                     |        |                     | Đố          | ng Cập nhật |            |            |
|       |                   |                     |        |                     |             |             |            |            |
|       |                   |                     |        |                     |             |             |            |            |
|       |                   |                     |        |                     |             |             |            |            |
|       |                   |                     |        |                     |             |             |            |            |
|       |                   |                     |        |                     |             |             |            |            |
|       |                   |                     |        |                     |             |             |            |            |
|       |                   |                     |        |                     |             |             |            |            |
|       |                   |                     |        |                     |             |             |            |            |
|       |                   |                     |        |                     |             |             |            |            |
|       |                   |                     |        |                     |             |             |            |            |
|       |                   |                     |        |                     |             |             |            |            |
|       |                   |                     |        |                     |             |             |            |            |
|       |                   |                     |        |                     |             |             |            |            |
|       |                   |                     |        |                     |             | 2 3         |            |            |

- (1) Bảng nhập thông tin dữ liệu của thêm mới người dùng
- (2) Chức năng đóng giao diện thêm mới người dùng
- (3) Chức năng cập nhật dữ liệu đã thêm mới của người dùng
  - Giao diện chỉnh sửa người dùng:

|     |                 |                    |        |                     | 1 |                          |        |            |           |
|-----|-----------------|--------------------|--------|---------------------|---|--------------------------|--------|------------|-----------|
|     | Bản đố Thống kê | -Báocáo Thiết lập∨ |        | Chình sửa thông tin |   |                          | ×      |            | a a       |
|     |                 |                    |        | Họ và tên *         | 1 | Tài khoản *              | _      |            | +         |
|     |                 |                    |        | Khách               |   | guest                    |        |            |           |
| STT | Hotên           | Tài khoản          | Diện t | Email *             |   | Điện thoại               | - 1    | Trang thái | Hành động |
| 1   | UserThuồng      | users              | 01231  | duc.diadu@gmail.com |   | 0123123123               |        | Kichhoạt   | 6 1       |
| 2   | Nguyễn Văn A    | user01             |        | Nhóm quyến *        |   | Mật khẩu *               |        | Kich hoạt  | C 🗊       |
| 3   | Khách           | guest              | 01231  | Xem                 |   | 9CZPsiWlo4GrRoSpG0DdvA== |        | Kich hoạt  | e 💼       |
| 4   | HàHoàng         | hoang1             | 09351  |                     |   |                          |        | Kich hoạt  | C 🛈       |
| 5   | Admin           | admin              | 09011  | Trạng thải *        |   |                          |        | Kichhoat   | e û       |
|     |                 |                    |        | Kich hoạt           |   |                          |        |            | 1 2 >     |
|     |                 |                    |        |                     |   |                          | - 1    |            |           |
|     |                 |                    |        |                     |   | Đóng Cập                 | o nhật |            |           |
|     |                 |                    |        |                     |   |                          |        |            |           |
|     |                 |                    |        |                     |   |                          |        |            |           |
|     |                 |                    |        |                     |   |                          | -      |            |           |
|     |                 |                    |        |                     |   | 2                        | 3      |            |           |

- (1) Bảng nhập thông tin dữ liệu của chỉnh sửa người dùng
- (2) Chức năng đóng giao diện chỉnh sửa người dùng
- (3) Chức năng cập nhật dữ liệu đã chỉnh sửa của người dùng

#### 2. Phân quyền theo đơn vị

| 🕔 Bàn        | đổ Thống kê - Báo cáo Thiết lập -> |            | <b>E</b> p <sup>*</sup>                             |
|--------------|------------------------------------|------------|-----------------------------------------------------|
| Tim kiếm     |                                    |            | Admin<br>Quản trị hệ thống<br>Đ dục địaduggmail com |
| 'HÂN NHÓM QU | YÉN                                |            | m Quản lý bảo đã                                    |
| Π            | Tên quyến                          | Trạng thái | U Quarry Darros                                     |
|              | Quản trị hệ thống                  | Kich hoạt  | 📃 Quản lý lớp dữ liệu                               |
|              | Phòng điều hành                    | Kich hoạt  | 兴 Phân nhóm quyến — 2                               |
|              | Xem                                | Kich hoạt  |                                                     |
|              |                                    |            | a dealing region during                             |
|              |                                    |            | Quản lý chức năng                                   |
|              |                                    |            | anh mục hệ thống                                    |
|              |                                    |            | A Nhập liệu thù công                                |
|              |                                    |            | Cập nhật dữ liệu trạm quan trắc thủ công            |
|              |                                    |            | Cài đặt<br>Sao lưu & phục hối, lưu vết, đồng bộ     |
|              |                                    |            | Dăng xuất                                           |

- (1) Chọn vào avatar phía trên bên phải màn hình
- (2) Chọn vào "Phân nhóm quyền"

| 5<br>Bản đố T<br>Tim kiếm | hống kê - Bảo cáo Thiết lập - |            | 4 2                 | 1<br>1<br>2<br>+ |
|---------------------------|-------------------------------|------------|---------------------|------------------|
| PHAN NHOM QUYEN           | Tên quyến                     | Trang thấi | High diag           |                  |
| 1                         | Quản trị hệ thống             | Kichhoat   | 8 @ 0               |                  |
| 2                         | Phòng điểu hành               | Kichhoạt   | <b>R</b> @ <b>a</b> |                  |
| 3                         | Xem                           | Kichhoạt   | 🟦 🧭 👼               |                  |
|                           |                               |            |                     | 1                |

- Giao diện thêm mới nhóm quyền:

|               |                                                   |                     | 1                         |               |                                   |
|---------------|---------------------------------------------------|---------------------|---------------------------|---------------|-----------------------------------|
| Bản đ         | ố Thống kê - Báo cáo Thiết lập ~                  | Thêm mới nhóm quyển |                           | ×             | a a. 🐻                            |
| Tim kiếm      |                                                   | Tên quyến *         | Trạng thải *<br>Kịch hoạt |               | +                                 |
| STT<br>1<br>2 | Tên quyển<br>Quân trị hệ thống<br>Phòng điều hành |                     | Desition                  | Đóng Cập nhật | Hành động<br>19 tế 18<br>19 tế 18 |
| 3             | Xem                                               |                     | Kich hoạt                 |               | 1 N                               |
|               |                                                   |                     |                           | 2 3           |                                   |

- (1) Bảng nhập thông tin dữ liệu của thêm mới nhóm quyền
- (2) Chức năng đóng giao diện thêm mới nhóm quyền
- (3) Chức năng cập nhật dữ liệu đã thêm mới của nhóm quyền
  - Giao diện chỉnh sửa nhóm quyền:

|          |                                                   | (                                       | 1                         |      |                    |      |
|----------|---------------------------------------------------|-----------------------------------------|---------------------------|------|--------------------|------|
| 🕖 Bản đố | Thống kê - Báo cáo Thiết lập -                    | Chỉnh sửa thông tin                     |                           | ×    | <u> </u>           | ۵. ۵ |
| Timkiém  |                                                   | <b>Tên quyển *</b><br>Quân trị hệ thống | Trạng thái *<br>Kích hoạt |      |                    | +    |
| STT 1    | Tiên quyển<br>Quản tự hệ thống<br>Phòng điều hành |                                         | Đông Cập                  | nhật | Hành động<br>😭 & Đ |      |
| 3        | Xem                                               | Kich hoy                                | и                         |      | <u>R</u> C 8       |      |
|          |                                                   |                                         | 2 3                       |      |                    |      |

- (1) Bảng nhập thông tin dữ liệu của chỉnh sửa nhóm quyền
- (2) Chức năng đóng giao diện chỉnh sửa nhóm quyền
- (3) Chức năng cập nhật dữ liệu đã chỉnh sửa của nhóm quyền
  - Giao diện phân quyền cho từng nhóm quyền:

|      |                                       |                                     | 6   | 7       | 8    | 9   | 10  | 11     | 12    | <mark>13</mark> | 14          |
|------|---------------------------------------|-------------------------------------|-----|---------|------|-----|-----|--------|-------|-----------------|-------------|
|      | Bản đố Thống kệ - Báo cáo Thiết lập ∨ |                                     |     |         |      |     |     |        |       |                 | <b>ü.</b> 🖲 |
| PHÂN | QUYÊN NHÓM QUÂN TRI HÊ THỐNG          |                                     |     |         |      |     |     |        |       |                 |             |
| STT  | Tên chức năng hệ thống                | Đường dẫn                           | Xem | Chitiết | Thêm | Sửa | Xóa | Tái vế | Duyệt | Điểu hành       | Tất cả      |
| 1    | Diðukhiðn                             | /DieuKhien                          |     | 2       |      |     |     |        |       |                 |             |
| 2    | Cấu hình cảnh báo                     | /CauHinhCanhBao                     | 2   |         | 2    |     |     | 1      |       | 5               | 2           |
| 3    | Danh mục                              | /DanhMuc                            |     |         |      |     |     |        |       |                 |             |
| 4    | —— Danh mục thông số giảm sát         | /DanhMuc/DanhMucThongSoGiamSat      | 2   | 2       | 2    | 2   |     | 2      | 2     |                 |             |
| 5    | —— Danh mục số liệu                   | /DanhMuc/DanhMucSoLieu              | 2   |         |      | 1   | 2   | 1      | 2     |                 |             |
| 6    | —— Danh mục tính hiệu                 | /DanhMuc/DanhMucTinhHeu             |     | 1       |      |     |     | 1      | 1     | 2               |             |
| 7    | Phân quyển theo đơn vị                | /QuanLyPhanQuyen                    |     |         |      | 2   |     | 2      | 2     | 2               |             |
| 8    | Phân quyển theo chức năng             | /QuanLyPhanQuyen/DanhSachChucNang   | 2   |         |      |     |     | 1      | 2     |                 |             |
| 9    | —— Phân quyền chức năng của đơn vi    | /QuanLyPhanQuyen/PhanQuyenNhomQuyen |     | 2       | 2    | 2   | 2   |        | 2     |                 |             |
| 10   | Quản lý người dùng                    | /QuanLyNguoiDung                    |     |         |      |     |     | 2      | 2     | 2               |             |
| n    | Bản đồ                                | /                                   |     |         |      | 2   |     |        | 2     |                 |             |
| 12   | —— Quản lý bản đổ                     | /BanDo/DanhSachBanDo                |     |         |      | 2   |     |        | 2     | 5               |             |
| 13   | Thông tin tổng hợp của bản đồ         | /BanDo/ThongTinTongHop              | 2   |         |      |     |     |        |       |                 |             |
| 14   | Xem thông tin cống                    | /BanDo/getCong                      |     |         |      |     |     |        |       |                 |             |
| 15   | —— Xem chi tiết thông tin mặt bằng    | /BanDo/ChiTietThongTinMatBang       |     |         |      |     |     |        |       |                 |             |

|    |                                               |                                                          |    |          |    | _  |   |   |   |         |          |
|----|-----------------------------------------------|----------------------------------------------------------|----|----------|----|----|---|---|---|---------|----------|
| 10 | —— Iram giam sat van hann                     | /banuo/getuannsachuong                                   |    |          |    | 0  | - |   |   |         |          |
| 17 | —— Xem chi tiết Camera sơ đồ mặt bằng         | /BanDo/ChiTietPhongToCameraSoDoMatBang                   | U  |          | 0  | U  | U |   | 0 |         |          |
| 18 | —— Xem chi tiết thông tin tổng quan cửa       | /BanDo/ChiTietThongTinTongQuanCua                        |    |          |    |    |   |   |   |         |          |
| 19 | —— Xem chi tiết thông tin tổng quan âu thuyển | /BanDo/ChiTietThongTinTongQuanAuThuyen                   |    |          |    |    |   |   |   |         |          |
| 20 | —— Xác nhận đóng âu thuyến                    | /BanDo/XacNhanDongAuThuyen                               |    |          |    |    |   |   |   |         |          |
| 21 | —— Thông báo lỗi đóng mở cửa                  | /BanDo/checkError                                        |    |          | 0  |    |   |   |   |         |          |
| 22 | Hệ thống                                      | /HeThong                                                 | 53 |          | 53 | 53 | 5 |   | 2 |         |          |
| 23 | Đống bộ SCADA                                 | /CalDst                                                  |    | <b>V</b> |    |    |   | 1 |   |         | 2        |
| 24 | Sao lưu và phục hối                           | /CaiDat/SaoLuuPhucHoiDuLieu                              |    |          |    |    |   |   |   |         |          |
| 25 | Sao kiu dữ liệu                               | /CaiDat/SaoLuuDuLieu                                     |    |          |    |    |   |   |   |         |          |
| 26 | Phục hối dữ liệu                              | /CaiDat/KhoiPhucDuLieu                                   |    |          |    |    |   |   |   |         |          |
| 27 | Lưu vết người dùng                            | /CaiDat/LuuVetNguoiDung                                  |    |          |    |    |   |   |   |         |          |
| 28 | Cấu hình Camera                               | /CauHinhCamera                                           |    | 1        | 2  | 2  | 2 | 1 | 2 | 2       | 2        |
| 29 | Quản lý lớp dữ liệu                           | /QuanLyLopDuLieuChuyenNganh/DanhSachLopDuLieuChuyenNganh |    | 1        |    |    |   | 1 |   | 2       |          |
| 30 | Trạm quan trắc                                | /QuanLyLopDuLieuChuyenNganh/DanhSachLopDuLieuChuyenNganh |    | 1        |    |    |   | 1 |   | 2       |          |
| 31 | Tram camera                                   | /QuanLyLopDuLieuChuyenNganh/DanhSachLopDuLieuChuyenNganh |    | 1        |    |    |   | 1 | 2 | 2       | 2        |
| 32 | Thống kê - Báo cáo                            | /ThongKeBaoCao                                           |    | 1        |    |    |   | 1 |   | 2       | 1        |
| 33 | Thống kê                                      | /Dashboard                                               | 2  | 1        |    |    |   | 1 |   | 1       | 1        |
|    |                                               |                                                          |    |          |    |    |   |   |   | Trở lại | Cáp nhật |
|    |                                               |                                                          |    |          |    |    |   |   |   |         |          |
|    |                                               |                                                          |    |          |    |    |   |   |   |         |          |
|    |                                               |                                                          |    |          |    |    |   |   |   |         |          |
|    |                                               |                                                          |    |          |    |    |   |   |   |         |          |
|    |                                               |                                                          |    |          |    |    |   |   |   | 15      |          |
|    |                                               |                                                          |    |          |    |    |   |   |   |         | 16       |
|    |                                               |                                                          |    |          |    |    |   |   |   |         | 10       |

- (1) Chức năng thêm mới đơn vị
- (2) Chức năng xóa đơn vị
- (3) Chức năng chỉnh sửa đơn vị
- (4) Chức năng phân quyền cho đơn vị
- (5) Chức năng tìm kiếm dữ liệu nhóm quyền
- (6) Phân quyền xem chức năng hệ thống
- (7) Phân quyền xem chi tiết chức năng hệ thống
- (8) Phân quyền thêm mới dữ liệu chức năng hệ thống
- (9) Phân quyền chỉnh sửa dữ liệu chức năng hệ thống
- (10) Phân quyền xóa dữ liệu chức năng hệ thống
- (11) Phân quyền tải về dữ liệu chức năng hệ thống
- (12) Phân quyền duyệt dữ liệu chức năng hệ thống
- (13) Phân quyền điều hành dữ liệu chức năng hệ thống
- (14) Phân quyền chọn tất cả các phân quyền

- (15) Chức năng quay trở lại bảng phân nhóm quyền
- (16) Chức năng cập nhật quyền cho đơn vị

#### 3. Phân quyền theo chức năng

|        | Bản đồ Thống kê - Báo cáo Thiết lập - |                                     |       |     | E 🗘 🤹                                                                                                    |
|--------|---------------------------------------|-------------------------------------|-------|-----|----------------------------------------------------------------------------------------------------|
| Timkić | im                                    |                                     |       | C   | Admin<br>Quản trị hệ thống<br>I dục.diadu@gmail.com                                                                                                    |
| DANH S | SÁCH CHỨC NÃNG                        |                                     |       | m   |                                                                                                    |
| STT    | Tên hiển thị                          | Đường dẫn                           | Trą   | ψ   | source of the second second se |
| 1      | Điều khiển                            | /DieuKhien                          | Kic   | =   | Quản lý lớp dữ liệu                                                                                                    |
| 2      | Câu hình cảnh báo                     | /Cau#InhCanhBao                     | Kic   | 8   | Phân nhóm quyển                                                                                                    |
| 2      | Danhmyc                               | /DanhMuc                            | Kic   |     | Chain là na tha dùna                                                                                                    |
| 4      | Danh mục thông số giám sát            | /DanhMuc/DanhMucThongSoGiamSat      | Kic   | ň   | quarrynguoroung                                                                                                    |
| 5      | Danh mục số liệu                      | /DanhMuc/DanhMucSoLieu              | Kic   | ٩   | Quản lý chức năng — 2                                                                                                    |
| 6      | Danh mục tính hiệu                    | /DarhMuc/DarhMucTinhHieu            | Kic   | =   | Quản lý danh mục hệ thống                                                                                                    |
| 7      | Phân quyến theo đơn vị                | /QuanLyPhanQuyen                    | Kic   |     | Nhập liệu thủ công                                                                                                    |
| 8      | Phăn quyến theo chức năng             | /QuanLyPhanQuyen/DanhSachChucNang   | Kic   | 0   | Cập nhật dữ liệu trạm quan trắc thủ công                                                                                                    |
| 9      | Phân quyển chức năng của đơn vi       | /QuanLyPhanQuyer/PhanQuyenNhomQuyen | Kic   | 0   | Cài đặt                                                                                                    |
| 10     | Quân lý người dùng                    | /QuantyNguoiDung                    | Kic   |     | Seo lưu là phục hội, lưu vệt, đồng bộ                                                                                                    |
| 11     | Bản đố                                | 1                                   | Kic   |     | Đãng xuất                                                                                                    |
| 12     | —— Quán lý bản đổ                     | /BanDo/DanhSachBanDo                | Kichh | oạt | 6 🔋                                                                                                    |

- (1) Chọn vào avatar phía trên bên phải màn hình
- (2) Chọn vào "Quản lý chức năng"

|       | 4<br>Bản đề Thống kê - Bảo cáo Thiết lập →    |                                        |            | 2         |
|-------|-----------------------------------------------|----------------------------------------|------------|-----------|
| Tim k | iēm                                           |                                        |            | +         |
| DANH  | SÁCH CHỨC NĂNG                                |                                        |            |           |
| STT   | Tên hiển thị                                  | Đường dẫn                              | Trạng thái | Hành động |
| 1     | Diáu khiến                                    | /Died/Rrien                            | Kich hoạt  | 2 🗇       |
| 2     | Cấu hình cảnh bảo                             | /CauHinhCanhBao                        | Kich hoạt  | 2 🔞       |
| 2     | Danh mục                                      | /DantMuc                               | Kich hoạt  | 6 🔞       |
| 4     | Danh mục thông số giảm sát                    | /DanhMuc/DanhMucThongSoGiamSat         | Kich hoạt  | 2 🔁       |
| 5     | —— Danh mục số liệu                           | /DentMuc/DentMucSoLieu                 | Kich hoạt  | 2 😟       |
| 6     | —— Danh mục tính hiệu                         | /DanhMuc/DanhMucTinhHeu                | Kich hoet  | 2 🔞       |
| 7     | Phần quyển theo đơn vị                        | /QuanLyPhanGuyen                       | Kich hoạt  | 2 🔞       |
| 8     | Phân quyển theo chức năng                     | /QuanLyPhanQuyen/DanhSachChucNang      | Kich hoạt  | 6 🕫       |
| 9     | Phân quyển chức năng của đơn vi               | /QuanLyPhanQuyen/PhanQuyenNhomQuyen    | Kich hoạt  | 2 🖻       |
| 10    | Quản lý người dùng                            | /QuanLyNguoiDung                       | Kich hoet  | 2 😟       |
| n     | Bản đó                                        | /                                      | Kich hoạt  | 2 🔞       |
| 12    | Guản lý bản đổ                                | /BanDo/DanhSachBanDo                   | Kich hoạt  | 6 😨       |
| 13    | Thông tin tổng hợp của bản đồ                 | /BanDo/ThongTinTongHop                 | Kich hoạt  | 2 🔁       |
| 14    | —— Xem tháng tin công                         | /BanDo/getCong                         | Kich hoạt  | 2 🗇       |
| 15    | —— Xem chỉ tiết thông tin mặt bằng            | /BanDo/ChiTietThongTinMatBang          | Kich hoạt  | 2 🔞       |
| 16    | —— Trạm giảm sát vận hành                     | /BanDo/getDanhSachCong                 | Kich hoạt  | 2         |
| 17    | —— Xem chi tiết Camera sơ đồ mặt bằng         | /BanDo/ChiTietPhongToCameraSoDoMatBang | Kich hoạt  | 2         |
| 18    | Xem chỉ tiết thông tin tổng quan của          | /BanDo/ChiTietThongTinTongQuanCua      | Kich hoet  | 2 🕯       |
| 19    | —— Xem chỉ tiết thông tin tổng quan âu thuyển | /BanDo/ChilletThongTinTongQuanAuThuyen | Kich hoat  | 2 🔞       |
| 20    | —— Xác nhận đóng âu thuyển                    | /BanDo/KacNharDongAuThryen             | Kich hoạt  | 2 🔞       |
| 21    | Thông báo lỗi đóng mở của                     | /BanDo/checkError                      | Kich hoạt  | 2 😒       |

- (1) Chức năng thêm mới chức năng
- (2) Chức năng chỉnh sửa chức năng
- (3) Chức năng xóa dữ liệu chức năng
- (4) Chức năng tìm kiếm dữ liệu chức năng
  - Giao diện thêm mới chức năng:

|      |                                       |                                   | 1               |      |          |                  |             |
|------|---------------------------------------|-----------------------------------|-----------------|------|----------|------------------|-------------|
| Q    | Bản đố Thống kệ - Báo cáo Thiết lập - | Thêm mới chức năng                |                 |      | ×        |                  | a a, 🐻      |
|      |                                       | Tên hiển thị *                    | Dường dân "     |      | _        |                  | +           |
| CANH |                                       |                                   | Tin Controlog I |      |          |                  |             |
| arr  | Neuroide mi                           | Chandachanar cha                  | Ten Consider    |      |          | Tangthái         | Hinh dộng   |
| 1    | Cânhebedet hie                        | Congression in the gas to the     |                 |      | _        | Rich Inst        | 6 0<br>1/ 0 |
| 3    | Danh mue                              | Trọng thải *                      |                 |      | _        | Kich hogt        | 6 0         |
| 4    | Danh mục thông số giám sát            | Kich hayt                         |                 |      |          | <b>High hopt</b> | 6.0         |
| 5    | Danh myc số liệu                      |                                   |                 |      | _        | Kich hoşt        | 6 8         |
| 6    | Dantrimur, tinkhile                   |                                   |                 | Đông | Cépinhét | Rich host        | et 61       |
| 7    | Phân quyền theo danvi                 |                                   |                 | -    |          | Kich hogt        | 6 6         |
| a    | Phân quyển theo chức năng             | /QuartyPhanQuyen/DanhSachOhucNang | a               |      |          | Kich hogt        | 6 8         |
| 9    | Phân quyến chức năng của đơn vi       | /GuarigPharQuper/TharQuper/PhoreQ | uyan            |      |          | Kich host        | ef (8       |
| 10   | Quintijingubidung                     | /QuantyNiguoDung                  |                 |      |          | Kich hogs        | e 🗇         |
|      |                                       |                                   |                 | 2    | 3        |                  |             |

- (1) Bảng nhập thông tin dữ liệu của thêm mới chức năng
- (2) Chức năng đóng giao diện thêm mới chức năng
- (3) Chức năng cập nhật dữ liệu đã thêm mới của chức năng
  - Giao diện chỉnh sửa chức năng:

|       |                                     |                                                | 1               |      |         |            |           |
|-------|-------------------------------------|------------------------------------------------|-----------------|------|---------|------------|-----------|
| Q     | Bản đó Thống kê - Báo cáo Thiết lập | Chính sửa chức năng                            |                 |      | ×       |            | E 🕈 😩     |
|       |                                     | Tên hiển thị *                                 | Euting dân *    |      |         |            |           |
| 10000 |                                     | Dišuktišn                                      | /DieuRhien      |      | _       |            |           |
| STT   | 26.246.04                           | Danh mye cha                                   | Tên Controller* |      |         | Trang that | Hash dộng |
| 5     | Dévanés                             | Chon danh mục cha                              | DieuKhien       |      |         | Kichheat   | 2 0       |
| 2     | Ciluhint cánh báo                   | Trang thái *                                   |                 |      |         | Kichhoyt   | e o       |
| 3     | Danh myc                            | Kithhout                                       |                 |      |         | Kichhoyt   | <b>Ø</b>  |
| 4     | Danh mục thông số giản sắt          |                                                |                 |      |         | Kichtogt   | ef 0      |
| 5     | Darin muz ad tiju                   |                                                |                 |      |         | Kichhogt   | e o       |
| 6     | Danih muja tinih hiljiu             |                                                |                 | Dóng | Céprhét | Kichhogt   | w 0       |
| 7     | Phán quyển theo dơn vi              |                                                |                 |      |         | Kichtegt   | ef (1)    |
|       | Ptilin quyến theo chức năng         | /QuarkyPhanQuyer/CanhSachChucNang              |                 |      |         | Kichhogt   | e o       |
| Ŷ     | Phin quyển chức năng của đơn vi     | /QuarlyPhanQuyer/PhanQuyer/PhanQuyer/PhanQuyer |                 |      |         | Kichhogi   | e 0       |
| 10    | Guántý người dùng                   | /QuartyNguoDung                                |                 |      |         | Kichhoat   | ef (1     |
|       |                                     |                                                |                 | 2    | 3       |            |           |

- (1) Bảng nhập thông tin dữ liệu của chỉnh sửa chức năng
- (2) Chức năng đóng giao diện chỉnh sửa chức năng
- (3) Chức năng cập nhật dữ liệu đã chỉnh sửa của chức năng

#### 4. Quản lý danh mục hệ thống

| Bàn đồ Thống                  | gkê − Báoc | áo Thiếtlậpv                                                 |                                                     |                  | ت 😩 🛛                                                          |  |
|-------------------------------|------------|--------------------------------------------------------------|-----------------------------------------------------|------------------|----------------------------------------------------------------|--|
| DANH MỤC<br>Thông Số Giảm Sát | QUẢN L     | Ý DANH MỤC HỆ THỔNG                                          | Admin<br>Quản trị hệ thống<br>I dục diadu@gmail.com |                  |                                                                |  |
| Số Liệu                       | Tim kiếm   | thông số Tìm kiếm                                            |                                                     | 🔟 Quản lý bản đố |                                                                |  |
| Tính Hiệu                     | STT        | Thông số                                                     | Địa chỉ vùng nhớ                                    | =                | Quản lý lớp dữ liệu                                            |  |
|                               | 1          | Tin hiệu điều khiển chung điều khiển Máy Tính/Bàn điều khiển | 0                                                   | 0)               | Phân nhóm quyển                                                |  |
|                               | 2          | Tin hiệu điều khiển chung Đùng Khẩn Cấp                      | 1                                                   | <u> </u>         |                                                                |  |
|                               | 3          | Tin hiệu điều khiển Cống Thăng Cửa                           | 2                                                   | 8                | Quản lý người dùng                                             |  |
|                               | 4          | Tin hiệu điều khiển Cống 1 Dừng Cửa                          | 3                                                   | 2                | Quản lý chức năng                                              |  |
|                               | 5          | Tin hiệu điều khiển Cống 1Hạ Cửa                             | 4                                                   |                  | Oude bi deeb mus bâth îng - 2                                  |  |
|                               | 6          | Tín hiệu điều khiển Cống 1Đóng Chốt                          | 5                                                   | =                | Quanty dann mộc nệ thống                                       |  |
|                               | 7          | Tin hiệu điều khiển Công 1 Dùng chốt                         | 6                                                   | 0                | Nhập liệu thủ công<br>Cáo nhật dù liệu tram quan trắc thủ công |  |
|                               | 8          | Tín hiệu điều khiển Cống 1Mô Chốt                            | 7                                                   | -                | Cài đặt                                                        |  |
|                               | 9          | Cống 1 – Bảo iồi Nguồn R1                                    | 8                                                   | 0                | Sao lưu & phục hối, lưu vết, đồng bộ                           |  |
|                               | 10         | Cống 1 – Trạng thái điều khiển từ xa/tại chỗ R2              | 9                                                   |                  | Đăng xuất                                                      |  |
|                               |            |                                                              | 1 2 3 4 5 6                                         | 6 /              | / 8 Y IU > >>                                                  |  |

(1) Chọn vào avatar phía trên bên phải màn hình

(2) Chọn vào "Quản lý danh mục hệ thống"

|          | Bản đổ | Thống kê | - Báo cáo   | Thiết lập v                               | las. | \$   | 2  |
|----------|--------|----------|-------------|-------------------------------------------|------|------|----|
| DANH MỤC |        | G        | QUẢN LÝ     | DANH MỤC HỆ THỐNG                         |      |      | 4  |
| Tín Hiệu |        |          | Tim kiếm tế | in tính hiệu T <mark>ừn kiếm – 7</mark>   |      |      | +  |
|          |        | s        | тт          | Tên tín hiệu Vị trí                       | Hành | động |    |
|          |        | 1        |             | THÐK CHUNG ÐK MT / BÅN ÐK 0 5             | Ľ    | ŵ    |    |
| 3        |        | 2        | 2           | THĐK CHUNG DỨNG KHẨN CẤP 1                | C    | ŵ    |    |
|          |        | 3        | 5           | THĐK CỔNG 1 NÂNG CỬA 2                    | C    | ŵ    |    |
|          |        | 4        |             | THÐK CÓNG 1 DÙNG CỬA 3 6                  | C    | Û    |    |
|          |        | 5        | ;           | THĐK CỔNG 1 HẠ CỬA 4                      | C    | ŵ    |    |
|          |        | 6        |             | THÐK CÓNG 1 ĐÓNG CHỐT 5                   | Ľ    | ŵ    |    |
|          |        | 7        |             | THÐK CÓNG 1 DÙNG CHỐT 6                   | Ľ    | ŵ    |    |
|          |        | 8        | 1           | THÐK CÓNG 1 MỞ CHỐT 7                     | Ľ    | ŵ    |    |
|          |        | 9        | •           | CŐNG 1 - BÁO LÖI NGUŐN RI 8               | Ľ    | ŵ    |    |
|          |        | 10       | 0           | CÕNG 1 - TRẠNG THẢI ĐK TỪ XA/TẠI CHỔ R2 9 | Ľ    | ŵ    |    |
|          |        |          |             | 1 2 3 4 5 6 7 8 9 10                      |      | >    | ** |

- (3) Chức năng chọn loại danh mục
- (4) Chức năng thêm mới dữ liệu của danh mục được chọn
- (5) Chức năng chỉnh sửa dữ liệu của danh mục được chọn
- (6) Chức năng xóa dữ liệu của danh mục được chọn
- (7) Chức năng tìm kiếm dữ liệu của danh mục được chọn

- Nhấn vào (4) sẽ mở giao diện thêm mới dữ liệu danh mục:

| Thêm mới tín hiệu |          |      | ×        |
|-------------------|----------|------|----------|
| Tên tín hiệu *    | Vị trí * |      |          |
|                   |          | Đóng | Cập nhật |

- Nhấn vào (5) sẽ mở giao diện chỉnh sửa dữ liệu danh mục:

| Chỉnh sửa tín hiệu        |          |      | ×        |
|---------------------------|----------|------|----------|
| Tên tín hiệu *            | Vị trí * |      |          |
| THÐK CHUNG ÐK MT / BÀN ÐK | 0        |      |          |
|                           |          |      |          |
|                           |          | Đóng | Cập nhật |

#### 5. Sao lưu và phục hồi dữ liệu

| enree monghe execute mernip -                                                  |                                      |                                                                                                    |
|--------------------------------------------------------------------------------|--------------------------------------|----------------------------------------------------------------------------------------------------|
| ống bộ 🗴 Sao kửu & Phục hồi 💠 Lưu vết người dùng 🔅 Thiết lập cơ chế điều khiến |                                      | Admin<br>Quản trị hệ thống<br>I dục.diadu@gmail.com                                                  |
| Đặt Cấu Hình Sao Lưu 3                                                         |                                      | 100 Quản lý bản đố<br>☴ Quản lý lớp dữ liệu                                                          |
| Dịa chỉ máy chủ *<br>45.119.214.168                                            | Tài khoàn cơ sở dữ liệu*<br>postgres | Phân nhóm quyển       Quản lý người dùng                                                             |
| Cống kết nổi *<br>5432                                                         | Mệt khẩu cơ sở dữ liệu*              | <ul> <li>Quản lý chức năng</li> <li>Quản lý danh mục hệ thống</li> <li>Nhận liệu thủ công</li> </ul> |
| Duðing dån ciðu hinh sao lutu *<br>C.Program Files PostoreSQL16\bin\pgdump.exe | Tên cơ sở dữ liệu *                  | Cập nhật dữ liệu trạm quan trắc thủ công<br>Cải dặt 2                                                |
| Đường dẫn cấu hình khôi phục "                                                 |                                      | Dăng xuất                                                                                            |
| C:\Program Files\PostgreSQL\16\bin\pg_restore.exe                              |                                      |                                                                                                    |

- (1) Chọn vào avatar phía trên bên phải màn hình
- (2) Chọn vào "Cài đặt"
- (3) Chọn vào "Sau lưu & Phục hồi" phía bên trái màn hình

|                                                                                | 1                        |
|--------------------------------------------------------------------------------|--------------------------|
| 🜏 Bản đồ Thống kẻ - Báo cáo Thiết lập -                                        | E 🕫 😩                    |
| 8 Đống bộ 🖪 Sao ku & Phục hởi Hưư vệt người dùng E Thiết lập cơ chế điểu khiến |                          |
| Cải Đật Cấu Hình Sao Lưu                                                       |                          |
| Bịa chỉ mây chủ *                                                              | Taikhoān cơ sở dữ liệu"  |
| 45.179.214.168                                                                 | postgres                 |
| Cống kiết nới *                                                                | Một khiểu cơ sở dữ liệu" |
| 5432                                                                           |                          |
| Đường dẫn cấu hình sao lưu "                                                   | Tên cơ sở đũ liệu "      |
| C:\Program Files\PostgreSQL\6\bintpg_dump.exe                                  | rachmop1                 |
| Đường dẫn cấu hình khỏi phục "                                                 | 2 3                      |
| C:\Program Filest/PostgreSQL\Milbringrestore.exe                               | Laureäulinin Sao Laur    |
|                                                                                |                          |
| Backup 1<br>15 13 18/11/2024                                                   | Khórphục X Xón           |
| 4                                                                              | 5 6 7                    |

- (1) Giao diện cài đặt cấu hình sao lưu dữ liệu
- (2) Chức năng lưu cài đặt cấu hình sao lưu dữ liệu
- (3) Chức năng tiến hành sao lưu dữ liệu
- (4) Danh sách các bản dữ liệu đã được sao lưu
- (5) Chức năng khôi phục dữ liệu theo bản đữ liệu đã được sao lưu
- (6) Chức năng tải về bản dữ liệu đã được sao lưu
- (7) Chức năng xóa bản dữ liệu đã được sao lưu

| 6. | Quản | trị | lịch | sử | người | dùng |
|----|------|-----|------|----|-------|------|
|----|------|-----|------|----|-------|------|

|      |             |                         |                   |                |                      | 1                       |                                                          | 2                 |
|------|-------------|-------------------------|-------------------|----------------|----------------------|-------------------------|----------------------------------------------------------|-------------------|
|      | Bảr         | n đố Thống kê - Báo cáo | Thiết lập ~       |                |                      |                         |                                                          | a 🏻 🖉             |
| € (§ | Dống bộ     | 🗈 Sao lưu & Phục hối    | 🗄 Lưu vết người - | dùng 🗄 Thiết   | lập cơ chế điều khiể | n                       |                                                          |                   |
| Tim  | kiếm họ têr | ha                      |                   | Chọn tài khoản |                      | * Chonnhó               | im quyến 🗸 🗸                                             | 🗊 Tim kiếm        |
| STT  | Họ tên      | Email                   | Nhóm quyến        | Địa chỉ IP     | Thời gian            | Tên chức năng           | Đường dẫn chủc năng                                      | Nội dung thao tác |
| 1    | Admin       | duc.diadu@gmail.com     | Quản trị hệ thống | 27.69.229.188  | 07:30 23/12/2024     | Lưu vết người dùng      | /CaiDat/LuuVetNguoiDung                                  |                   |
| 2    | Admin       | duc.diadu@gmail.com     | Quản trị hệ thống | 27.69.229.188  | 07:30 23/12/2024     | ChildDongBoScada_KetNoi | /Ca/Dat/Ch/iODongBoScada_KetNoi                          |                   |
| 3    | Admin       | duc.diadu@gmail.com     | Quản trị hệ thống | 27.69.229.188  | 07:30 23/12/2024     | Đồng bộ SCADA           | /Ca/Dat                                                  |                   |
| 4    | Admin       | duc.diadu@gmail.com     | Quản trị hệ thống | 27.69.229.188  | 07:30 23/12/2024     | DanhSachTramQuanTrac    | /QuanLyLopDuLieuChuyenNganh/DanhSachTramQuanTrac         |                   |
| 5    | Admin       | duc.diadu@gmail.com     | Quản trị hệ thống | 27.69.229.188  | 07:30 23/12/2024     | Quân lý lớp dữ liệu     | /QuanLyLopDuLieuChuyenNganh/DanhSachLopDuLieuChuyenNganh |                   |
| 6    | Admin       | duc.diadu@gmail.com     | Quản trị hệ thống | 27.69.229.188  | 07:2923/12/2024      | Lưu vết người dùng      | /CeiDet/Luu//etNguoDung                                  |                   |
| 7    | Admin       | duc.diadu@gmail.com     | Quản trị hệ thống | 27.69.229.188  | 07:2923/12/2024      | ThietLapDieuKhienTuXa   | /CaiDat/ThietLapDieuRhienTuXa                            |                   |
| 8    | Admin       | duc.diaduggmail.com     | Quản trị hệ thống | 27.69.229.188  | 07:29 23/12/2024     | Lưu viết người dùng     | /Ca/Dat/Luu/VetNguo/Dung                                 |                   |
| 9    | Admin       | duc.diadugigmail.com    | Quản trị hệ thống | 27.69.229.188  | 07:29 23/12/2024     | ThietLapDieuKhienTuXa   | /CalDat/ThietLapDieuKhienTuXa                            |                   |
| 10   | Admin       | duc.diadu@gmail.com     | Quản trị hệ thống | :1             | 07:27 23/12/2024     | Cău hinh Camera         | /CauHinhCamera                                           |                   |
|      |             |                         |                   |                |                      |                         | 1 2 3 4 5 6 7 8                                          | 9 10 > >>         |

- (1) Giao diện lưu vết người dùng
- (2) Chức năng tìm kiếm dữ liệu lịch sử người dùng
- 7. Kết nối hệ thống SCADA

| 🧶 Bản đố Thống kê - Báo cáo Thiết lập √                                           |            | 🛽 🕫 😩                                                         |
|-----------------------------------------------------------------------------------|------------|---------------------------------------------------------------|
| Bống bộ<br>B Sao ku & Phục hồi I Lưu vết người dùng I Thiết lập cơ chế điều khiến |            | Admin<br>Oudnet/Nithong<br>10 due diaduggmail.com             |
| Kiết nổi Scada Đồng bộ Thiết lập thời gian đồng bộ Cấu hình mai                   |            | ttt) Guản lý bản đó<br>⊒ Guản lý dợ dữ liệu                   |
| Tên máy chủ                                                                       | Tai khoản  | R Phân nhóm quyến                                             |
| 192.168.1.100                                                                     | postgres   | R Quản lý người dùng                                          |
| Dịa chỉ máy chủ                                                                   | Mật khẩu   | Quản lý chức năng                                             |
| 45.119.214.168                                                                    |            | 📃 Quản lý danh mục hệ thống                                   |
| Cống kết nối                                                                      | Trạng thái | Nhập liệu thủ công     Cập nhật dữiệu trạn quan trắc thủ công |
| 5432                                                                              | Hoạt động  | 🐵 Cài đặt — 2                                                 |
|                                                                                   |            | Đảng xuất                                                     |

- (1) Chọn vào avatar phía trên bên phải
- (2) Chọn vào "Cài đặt"
  - Giao diện kết nối SCADA

| Bản đồ Thống kê - Báo cáo Th                                                          | îhiết lập ∨                               |                   |                       |                                    | 🛯 🌣 |  |  |  |
|---------------------------------------------------------------------------------------|-------------------------------------------|-------------------|-----------------------|------------------------------------|-----|--|--|--|
| 🐵 Đổng bộ 🗴 Sao lưu & Phục hồi 🛛 : Lưu vết người dùng 🛛 : Thiết lập cơ chế điều khiến |                                           |                   |                       |                                    |     |  |  |  |
| Kết nối Kết nối Scada Đồng bộ 1                                                       | Thiết lập thời gian đồng bộ Cấu hình mail |                   |                       |                                    |     |  |  |  |
| 😡 Cống Rạch Mop                                                                       | ld thanh ghi                              | Địa chỉ thanh ghi | Lấy bao nhiều giá trị | Giá trị trả vế                     |     |  |  |  |
|                                                                                       | 2                                         | 300               | 4                     | Giá trị đóng/mở của cống/âu thuyến |     |  |  |  |
|                                                                                       | 3                                         | 500               | 36                    | Giá trị đo scada                   |     |  |  |  |
|                                                                                       | 1                                         | 0                 | 299                   | Giả trị tín hiệu                   |     |  |  |  |
|                                                                                       |                                           |                   |                       |                                    |     |  |  |  |

#### 8. Quản lý lớp dữ liệu chuyên ngành

| 🕔 Bản đó Thố                                | ống kê – Báo       | cáo Thiếtlập√                            |                                                                              |                                    |                                                              |                                                          | ت °° (2)                                                                                                    |
|---------------------------------------------|--------------------|------------------------------------------|------------------------------------------------------------------------------|------------------------------------|--------------------------------------------------------------|----------------------------------------------------------|----------------------------------------------------------------------------------------------------|
| LỚP ĐỮ LỀU<br>Trạm quan trắc<br>Trạm camera | QUÂN<br>Tim ki     | LÝ TRẠM QUAN TRẮC                        |                                                                              |                                    |                                                              |                                                          | Admin<br>Quản trị hệ thống<br>I dục: đưadu⊕gmail.com<br>Quản lý bản đố 1                                                                                                    |
|                                             | 51T<br>1<br>2<br>3 | Má teproquantida<br>1011<br>1072<br>1073 | Tên trạn quan tuấc<br>Tạm do hạ lưa<br>Tạm do thượng lưa<br>Tạm do lư truyền | Loại trạm quan trấc<br>0<br>0<br>0 | Thông số<br>Mặc ruốc, đô mặn<br>Hục ruốc: đô mặn<br>Mục ruốc | Kinhdộ<br>1966.03922139<br>1966.0364035<br>1966.03524042 | Quản lý lóp dữ liệu 2<br>Phân nhóm quyến<br>Quản lý người đúng<br>Quản lý chủa năng<br>Quản lý chủa năng<br>Quản lý danh mục hệ thống<br>Chiếng thủa Công<br>Cái đệ<br>Tao tao trác trấc trậc chiếc ng |

- (1) Chọn vào avatar phía trên bên phải màn hình
- (2) Chọn vào "Quản lý lớp dữ liệu"

| 1                                            |                 | 2                 |                    |                     |                  |              |            | 3 5       |
|----------------------------------------------|-----------------|-------------------|--------------------|---------------------|------------------|--------------|------------|-----------|
| Bàn đố Thống                                 | gkê – Báo       | cáo Thiết lập ~   |                    |                     |                  |              |            | 🛯 🗘       |
| LỚP ĐỮ Liệu<br>Trạm quan trắc<br>Trạm camera | QUẢN<br>Tim kiế | LÝ TRẠM QUAN TRẮC |                    |                     |                  |              |            | +         |
|                                              | STT             | Mã trạm quan trắc | Tên trạm quan trắc | Loại trạm quan trắc | Thông số         | Kinh độ      | Vīđộ       | Hành động |
|                                              | 1               | TQTI              | Trạm đo hạ lưu     | 0                   | Mực nước, độ mặn | 106.03922159 | 9.77863602 | C 🗇       |
|                                              | 2               | TQT2              | Trạm đo thượng lưu | 0                   | Mực nước, độ mặn | 106.0341835  | 9.77501307 | C 🔋       |
|                                              | 3               | TQT3              | Trạm đo âu thuyến  | 0                   | Mực nước         | 106.03526942 | 9.77685657 | 2 🖞       |
|                                              |                 |                   |                    |                     |                  |              |            | 1         |

- (1) Chức năng chọn loại lớp dữ liệu
- (2) Chức năng tìm kiếm dữ liệu của lớp dữ liệu
- (3) Chức năng chỉnh sửa dữ liệu của lớp dữ liệu
- (4) Chức năng xóa dữ liệu của lớp dữ liệu
- (5) Chức năng thêm mới dữ liệu của lớp dữ liệu

- Giao diện thêm mới dữ liệu của lớp dữ liệu

| Thêm mới trạm quan trắc                       | ×                                                                                                    |
|-----------------------------------------------|----------------------------------------------------------------------------------------------------|
| Mã trạm quan trắc *                           | Tên trạm quan trắc *                                                                                                    |
| Loại trạm quan trắc                           | Thông số                                                                                                    |
| G<br>Kinh độ *                                | Vĩ độ *                                                                                                    |
| 0.000000000                                   | 0.000000000                                                                                                    |
| +<br>-<br>Cồn Mỹ Phước<br>lịch Sinh thái Miệt | Còn Mỹ Phước<br>Còn Mỹ Phước<br>Giáng thời Nhơn Mỹ<br>Cơng Trường THCS Nhơn Mỹ<br>Cơng Hậu<br>Cượi Biếng thời Nhơn Mỹ<br>Cượi Biếng thời Nhơn Mỹ<br>Chiếng thời Nhơn Mỹ<br>Cượi Nhơn Nhơn Mỹ<br>Cượi Nhơn Mỹ<br>Cượi Nhơn Nhơn Mỹ<br>Cượi Nhơn Nhơn Mỹ<br>Cượi Nhơn Nhơn Nhơn Mỹ<br>Cượi Nhơn Nhơn Nhơn Nhơn Nhơn Nhơn Nhơn Nhơn |
|                                               | Đóng Cập nhật                                                                                                    |

- Giao diện chỉnh sửa dữ liệu của lớp dữ liệu:

| Chỉnh sửa thông tin                            | ×                                                                                               |
|------------------------------------------------|-------------------------------------------------------------------------------------------------|
| Mã trạm quan trắc *                            | Tên trạm quan trắc *                                                                            |
| ΤΩΠ                                            | Trạm đo hạ lưu                                                                                  |
| Loại trạm quan trắc                            | Thông số                                                                                        |
| 0                                              | Mực nước, độ mặn                                                                                |
| Kinh độ *                                      | Vĩ độ *                                                                                         |
| 106.03922159                                   | 9.77863602                                                                                      |
| +<br>Cồn Mỹ Phước<br>lịch Sinh thái Miệt<br>Hư | Côn Mỳ Phước<br>- Dụ (a) 🕒 Bến phà Nhơn Mỹ<br>Trường THCS Nhơn Mỹ<br>C B<br>Sông Hậu<br>Leaflet |
|                                                | Đóng Cập nhật                                                                                   |

#### 9. Cấu hình Camera

|        | 1                               | 2 3           | 3           |             |                  | 4 5                                    | 7<br>6 8     |
|--------|---------------------------------|---------------|-------------|-------------|------------------|----------------------------------------|--------------|
| Tim ki | Bản đỗ Thống kê - Báo các<br>śm | n Thiết lập ~ | mera        |             |                  |                                        | 1 o (2)<br>+ |
| STT    | Mā/Tēn camera                   | Góc quay      | Trái - Phải | Trên – Dưởi | Trạng thái       | Këtnöi                                 | Hành động    |
| 1      | 7/Camera 5                      | 90            | 28          | 54          | Kết nổi thất bại | Kiếm tra lại kết nổi Dùng kết nổi      | 2            |
| 2      | 6/Camera 4                      | 270           | 58          | 54          | Kết nổi thất bại | Kölőm tra lại kiết nổi 🛛 Dừng kiết nổi | <b>e</b> 💼   |
| 3      | 5/Camera 1                      | 310           | 70          | 94          | Kết nổi thất bại | Klém tra lei két női Düng két női      | 2 🖨          |
| 4      | 4/Camera 2                      | 230           | 70          | 1           | Kết nổi thất bại | Köẩm tra lại kết nổi Dùng kết nổi      | 2 💼          |
| 5      | 2/Camera 3                      | 270           | BO          | 43          | Kết nối thất bại | Kölém tra lei kiết nổi Dùng kiết nổi   | 2 🝵          |
|        |                                 |               |             |             |                  |                                        | 1            |

- (1) Chức năng tìm kiếm dữ liệu camera
- (2) Chức năng kết nối tất cả camera
- (3) Chức năng dừng kết nối tất cả camera
- (4) Chức năng kết nối camera được chọn
- (5) Chức năng dừng kết nối camera được chọn
- (6) Chức năng chỉnh sửa dữ liệu của camera
- (7) Chức năng xóa camera
- (8) Chức năng thêm mới camera
  - Giao diện thêm mới cấu hình camera:

| Mã thiết bị *                                   | Tên camera * |
|-------------------------------------------------|--------------|
| Mã thiết bị (mã channel Camera)                 | Tên camera   |
| Kết nối camera                                  | Cống *       |
| rtsp://u:p@rmckgg.kbvision.tv:554/cam/realmonit | Chọn cống    |
| īrái – Phải                                     | Trên – Dưới  |
| Góc quay *                                      | Trạng thái * |
| 90 độ                                           | Kích hoạt    |
|                                                 |              |
|                                                 | Đóng Câp th  |

- Giao diện chỉnh sửa cấu hình camera:

| ×                          |
|----------------------------|
| Tên thiết bị *             |
| Camera 5                   |
| Cống *                     |
| Cống Rạch Mọp              |
| Trên – Dưới                |
| 54                         |
| Trạng thái *               |
| Kích hoạt                  |
|                            |
| Đóng <mark>Cập nhật</mark> |
|                            |

# 10. Cấu hình cảnh báo

|          |          |                      | 1                                  | 2                                        |             |             |                 |           |
|----------|----------|----------------------|------------------------------------|------------------------------------------|-------------|-------------|-----------------|-----------|
| V        | Bàn đổ   | Thống kê - Báo cáo   | Thiết lập ~                        |                                          |             |             |                 | E 🕈 🧕     |
| Tim kiếr | m        |                      | Câu hình camera<br>Câu hình camera | Cliu hình cảnh bảo<br>Cliu hình cảnh bảo |             |             |                 | -         |
| STT      | Mäthlith | Tân thiết bị         |                                    | Màsi                                     | Ngường dưới | Ngưỡng trên | Trang thái      | Hành động |
| 1        | 15       | Thiết bị đo áp lực r | nước âu thuyển                     | Thiết bị do áp lực nước âu thuyển        | 0.70        | 1.50        | Chula kich hogt | 6 6       |
| 2        | 17       | Thiết bị đo BOD hị   | p hata                             | Thiết bị đo BOD hệ lưu                   | 0.70        | 1.50        | Chuis kich hogt | 6         |
| 3        | 16       | Thiết bị đo BOD th   | huộng lưu                          | Thiết bị do BOD thượng kiu               | 0.70        | 1.50        | Chuia kích hogt | 6         |
| 4        | 15       | Thirt bido BOD is    | u thuyến                           | Thiết bị đo BOD âu thuyến                | 0.70        | 1.50        | Chuis kich hoạt | 6 8       |
| 5        | 14       | THRE by do COD hy    | etulu                              | Thiết bị do COD hại lưu                  | 0.70        | 1.50        | Chuis kich hogt | 6 8       |
|          |          |                      |                                    |                                          |             |             | 1               | 234 >     |

- (1) Chọn vào "Thiết lập" phía trên bên trái màn hình
- (2) Chọn vào "Cấu hình cảnh báo"
  - Giao diện cấu hình cảnh báo:

|     | Bản đồ      | Thống kê - Báo cáo Thiết lập      | )~                                |             |             | 1              | \$° (2)            |
|-----|-------------|-----------------------------------|-----------------------------------|-------------|-------------|----------------|--------------------|
| Tim | dém         | 6                                 |                                   |             |             |                | <mark>3 —</mark> + |
| STT | Mã thiết bị | Tên thiết bị                      | Môtả                              | Ngưỡng dưới | Ngưỡng trên | Trạng thái     | Hành động          |
| 1   | 18          | Thiết bị đo áp lực nước âu thuyển | Thiết bị đo áp lực nước âu thuyến | 0.70        | 1.50        | Chưa kích 4    | <u> </u>           |
| 2   | 17          | Thiết bị đo BOD hạ lưu            | Thiết bị đo BOD hạ lưu            | 0.70        | 1.50        | Chưa kích hoạt | 6 🗇                |
| 3   | 16          | Thiết bị đo BOD thượng lưu        | Thiết bị đo BOD thượng lưu        | 0.70        | 1.50        | Chưa kích 5    | <del>6</del> 0     |
| 4   | 15          | Thiết bị đo BOD âu thuyển         | Thiết bị đo BOD âu thuyến         | 0.70        | 1.50        | Chưa kích hoạt | <b>e</b>           |
| 5   | 14          | Thiết bị đo COD hạ lưu            | Thiết bị đo COD hạ lưu            | 0.70        | 1.50        | Chưa kích hoạt | <i>1</i>           |
|     |             |                                   |                                   |             |             | 1 2 3          | 4 >                |

- (3) Chức năng tìm kiếm dữ liệu của cấu hình cảnh báo
- (4) Chức năng chỉnh sửa dữ liệu của cấu hình cảnh báo
- (5) Chức năng xóa dữ liệu của cấu hình cảnh báo
- (6) Chức năng thêm mới dữ liệu của cấu hình cảnh báo
  - Nhấn vào (3) sẽ mở giao diện thêm mới cấu hình cảnh báo:

| Thêm mới thiết bị | ×                          |
|-------------------|----------------------------|
| Mã thiết bị *     | Tên thiết bị *             |
| Mã thiết bị       | Tên thiết bị               |
| Ngưỡng dưới       | Ngưỡng trên                |
| 0                 | 10                         |
| Mô tả             | Trạng thái *               |
| Mô tả             | Kích hoạt                  |
|                   |                            |
|                   | Đóng <mark>Cập nhật</mark> |

- Giao diện chỉnh sửa cấu hình cảnh báo:

| Tên thiết bị *                    |
|-----------------------------------|
| Thiết bị đo áp lực nước âu thuyển |
| Ngưỡng trên                       |
| 1.50                              |
| Trạng thái *                      |
| Chưa kích hoạt                    |
|                                   |
| Đóng Cập nhật                     |
|                                   |

- (1) Bảng nhập thông tin dữ liệu của chỉnh sửa cấu hình cảnh báo
- (2) Chức năng đóng giao diện chỉnh sửa cấu hình cảnh báo
- (3) Chức năng cập nhật dữ liệu đã chỉnh sửa của cấu hình cảnh báo
- 11. Kết nối

| Bản đổ Thống kê - Báo cáo Thiết lập -                                                   |            | a a, 🗟                                                         |
|-----------------------------------------------------------------------------------------|------------|----------------------------------------------------------------|
| 🙃 Đồng bở 🛛 Sao lưu & Phục hối 🛛 : Lưu vết người dùng 🛛 : " Thiết lập cơ chế điều khiến |            | Admin<br>Quánti(hệ thống<br>15 dục diadu@gmail.com             |
| Kiệt nổi Scada Đồng bộ Thiết lập thời gian đồng bộ Cấu hình mại                         |            | tt) Guản lý bản đố<br>≣ Guản lý lớp dữ liệu                    |
| Tên máy chủ                                                                             | Tài khoản  | R Phần nhóm quyển                                              |
| 192.168.1.100                                                                           | postgres   | Quản lý người dùng                                             |
| Địa chỉ máy chủ                                                                         | Mật khẩu   | 4 Quản lý chức năng                                            |
| 45.119.214.168                                                                          |            | 📃 Quản lý danh mục hệ thống                                    |
| Cổng kết nội                                                                            | Trạng thái | Nhập liệu thủ công     Cập nhật dứtiệu trạm quan trắc thủ công |
| 5432                                                                                    | Hoạt động  | Câi dặt2                                                       |
|                                                                                         |            | Đảng xuất                                                      |
|                                                                                         |            |                                                                |

- (1) Chọn vào avatar phía trên bên phải
- (2) Chọn vào "Cài đặt"

| 闕 Bản đó Thống kê - Báo cáo Thiết lập -                                           | E v* 🛞         |
|-----------------------------------------------------------------------------------|----------------|
| 💿 Đồng bở 🗅 Sao lưu & Phục hồi 💠 Lưu vết người dùng 🔅 Thiết lập cơ chế điều khiến | 3 4            |
| Kết nói Scada Đống bộ Thiết lập thời gian đóng bộ Cấu hình mail                   | T              |
| Tên máy chủ                                                                       | 2<br>Tài khoản |
| 192.168.1.100                                                                     | postgres       |
| Địa chỉ máy chù                                                                   | Một khẩu       |
| 45.119.214.168                                                                    |                |
| Cổng kết nối                                                                      | Trạng thái     |
| 5432                                                                              | Hoạt động 🗸    |
|                                                                                   |                |

- (3) Bảng thông tin dữ liệu của kết nối cơ sở dữ liệu
- (4) Chức năng chỉnh sửa kết nối cơ sở dữ liệu
  - Nhấn vào (4) sẽ mở giao diện chỉnh sửa kết nối cơ sở dữ liệu

| Thông tin SCADA   |              | >        |
|-------------------|--------------|----------|
| Tên máy chủ *     | Tài khoản *  |          |
| 192.168.1.100     | postgres     |          |
| Địa chỉ máy chủ * | Mật khẩu *   |          |
| 45.119.214.168    | •••••        |          |
| Cổng kết nối *    | Trạng thái * |          |
| 5432              | Hoạt động    | ~        |
|                   |              |          |
|                   | Đóng         | Cập nhật |

# 12. Thiết lập thời gian đồng bộ

| Bản đố Thống kê - Báo cáo      | Thiết lập ~                                        | Ô. | 2 |
|--------------------------------|----------------------------------------------------|----|---|
| 💿 Đống bộ 🗈 Sao lưu & Phục hối | I Luu vếtngười dùng II Thiết lập cơ chế điều khiến |    | 2 |
| Kết nối Kết nối Scada Đồng bộ  | Thiết lýp thời gian đồng bộ Cấu tình mail          |    |   |
| Tên cống                       | Thời gian cập nhật dữ liệu (giảy)                  |    | Ľ |
| Cống Rạch Mọp                  | 30                                                 |    |   |
|                                |                                                    |    |   |

- (1) Bảng thông tin dữ liệu của thiết lập đồng bộ thời gian
- (2) Chức năng chỉnh sửa thiết lập thời gian đồng bộ

- Nhấn vào (2) sẽ mở giao diện chỉnh sửa thiết lập thời gian đồng bộ:

|                       |                              | ×                                                  |
|-----------------------|------------------------------|----------------------------------------------------|
| Thời gian cập nhật dữ | 'liêu (giây) *               |                                                    |
| 30s                   |                              | ~                                                  |
|                       |                              |                                                    |
|                       | Đóng                         | Cập nhật                                           |
|                       | Thời gian cập nhật dũ<br>30s | Thời gian cập nhật dữ liêu (giây) *<br>30s<br>Đóng |

## 13. Cấu hình mail

| 🜏 Bản đó Thống kê - Báo cáo Thiết lập -                                                       | A v° ()      |
|-----------------------------------------------------------------------------------------------|--------------|
| Ø. Dáng bó     Ø. Sao kuu & Phục hối ∷ Lưu vết người dùng ∷ Thiết lập cơ chế điều khiển       | 2            |
| Kết nổi Kết nổi Scada Đồng bộ Thiết lập thời gian đồng bộ <b>Cấu tình mai</b><br>Địa chỉ mail | 1<br>Mittháu |
| hoang.hathucminh@gmail.com                                                                    |              |
| Địa chỉ máy chù                                                                               | Cổng kết nôi |
| smtp.gmail.com                                                                                | 587          |
|                                                                                               |              |

- (1) Bảng thông tin dữ liệu của cấu hình mail (Lưu ý: mail sẽ được dùng để gửi mã xác thực người dùng hệ thống)
- (2) Chức năng chỉnh sửa cấu hình mail
- Nhấn vào (2) sẽ mở giao diện chỉnh sửa cấu hình mail

| Thông tin cấu hình mail    | ×                          |
|----------------------------|----------------------------|
| Địa chỉ mail *             | Mật khẩu ứng dụng *        |
| hoang.hathucminh@gmail.com |                            |
| Địa chỉ máy chủ *          | Cổng kết nối *             |
| smtp.gmail.com             | 587                        |
|                            |                            |
|                            | Đóng <mark>Cập nhật</mark> |

# 14. Thiết lập thời gian xóa dữ liệu

| 3                                                                                                    |                                                                 |
|----------------------------------------------------------------------------------------------------|-----------------------------------------------------------------|
| Bản đó Thống kê - Báo cáo Thiết lập -                                                                           | 🗉 🌣 😩                                                           |
| (6) Dông bộ         (6) Sao kuu & Phục hối         :: Lưu vết người dùng         :: Thiết lập cơ chế điểu khiến | Admin<br>Quản trị hệ thống<br>ở dục diadu@gmail.com             |
| Két női Két női Scada Thiét lýp thói gian dóng bộ Cláu hình mail Th <b>iết lýp thời gian xóa dữ lýu</b>         | [1] Quản lý bản đố<br>≣ Quản lý lớp đữ liệu                     |
|                                                                                                    | Phân nhóm quyến                                                 |
| THOIGIAN XOADULIĘU 2 nām                                                                                        | Quản lý người dùng     Quản lý chức năng                        |
|                                                                                                    | a Quản lý danh mục hệ thống                                     |
|                                                                                                    | Nhập liệu thủ công     Cập nhật dữ liệu trạm quan trắc thủ công |
|                                                                                                    | Cài đặt     Sao lưu & phục hối, lưu vết, đồng bộ                |
|                                                                                                    | Dăng xuất                                                       |

- (1) Chọn vào avatar phía trên bên phải màn hình
- (2) Chọn vào "Cài đặt"
- (3) Chọn vào "Đồng bộ" bên phải màn hình
- (4) Chọn vào "Thiết lập thời gian xóa dữ liệu"

| 🜏 Bản đó Thống kê - Bảo cáo Thiết lập -                                                        |       | 🛛 🎝 🖉 |
|------------------------------------------------------------------------------------------------|-------|-------|
| S Dáng bộ D Sao ku & Phục hồi II Lưu vềt người dùng II Thiết lập cơ chế điều khiến             | 5     | 6     |
| Kêt nổi Kết nổi Scada Thiết lập thời gian đồng bộ Câu Ninh mai Thiết lập thời gian xôa có liệu | Ĭ     | Ĭ     |
| THỜI GIAN XÓA ĐỮ LIỆU                                                                          | 2 năm | Ľ     |
|                                                                                                |       |       |

- (5) Bảng thông tin dữ liệu về thời gian xóa dữ liệu
- (6) Chức năng chỉnh sửa thời gian gian xóa dữ liệu
- Nhấn vào (6) sẽ mở giao diện chỉnh sửa thời gian xóa dữ liệu

| Bản đồ Thống kẻ - Báo cáo Thiết lập ->                   | Chỉnh sửa thời gian s             | xóa dữ liệu |      | ×        |       | a a. 🗟 |
|----------------------------------------------------------|-----------------------------------|-------------|------|----------|-------|--------|
| 🐵 Đông bộ 🔟 Sao kử & Phục hồi 👘 🗄 Lưu vết người dùng     | Thời gian xóa dữ liệu (n<br>2 năm | nām): *     |      | •        |       |        |
| Kết nổi Kết nổi Scada Thiết lập thời gian đồng bộ Cầu tê |                                   |             | Đóng | Cập nhật |       | Ċ      |
| THỜI GIẠN XÓA DỆ                                         | LIĘU                              |             |      |          | 2 năm |        |
|                                                          |                                   |             |      |          |       |        |
|                                                          | 1                                 |             |      | 2        |       |        |

- (1) Chọn thời gian xóa dữ liệu
- (2) Nhấn "Cập nhật" để tiến hành lưu lại thay đổi

# 15. Thiết lập điều khiển

| Bản đổ Thống kê - Báo cáo Thiết lập -                                                 |                   | <u>ې</u> ۵ ا                                                                |
|---------------------------------------------------------------------------------------|-------------------|-----------------------------------------------------------------------------|
| Ø Dóngb 4 Bao luu & Phục hối 🛛 🗄 Lưu vết người dùng 🔛 Thiết lập cơ chế điều khiển 🦳 3 | C                 | Admin<br>Quản trị hệ thống<br>🖻 dục.diadu@gmail.com                         |
| Thiết lập điều khiến Thiết lập Email quản lý                                          | ø<br>≡            | Quản lý bản đố<br>Quản lý lớp dữ liệu                                       |
| TRẠNG THÁI Đang cho phép điều khiến từ xa bằng                                        | 8<br>8<br>8       | Phân nhóm quyển<br>Quản lý người dùng                                       |
|                                                                                       | <i>&amp;</i><br>≡ | Quản lý chức năng<br>Quản lý danh mục hệ thống                              |
|                                                                                       | 0                 | Nhập liệu thủ công<br>Cập nhật dũ liệu trạm quan trắc thù công<br>Cài dặt 2 |
|                                                                                       |                   | Sao lưu & phục hối, lưu vết, đồng bộ<br>Đăng xuất                           |

- (1) Chọn vào avatar phía trên bên phải màn hình
- (2) Chọn vào "Cài đặt"
- (3) Chọn vào "Thiết lập cơ chế điều khiển"
- (4) Chọn vào "Thiết lập điều khiển"

| Bống bộ từ Sao lưu & Phục hối :: Luu vết người dùng :: Thiết tập cơ chế đầu khiến        | Bản dõ Thống kê-Bảo cáo Thiết lập∨                                                     | E * 🔹                                   |
|------------------------------------------------------------------------------------------|----------------------------------------------------------------------------------------|-----------------------------------------|
| Thiết lập đầy khiến Thiết lập Dinai quản lý                                              | ම Đồng bộ 🗴 Sao kử & Phục hồi 💠 Lưu vết người dùng 📑 Thiết <u>Nộc ở chế điểu khiển</u> |                                         |
|                                                                                          | Thiết lập điều khiến Thiết lập Email quản lý                                           | 5                                       |
| TRANG TUÁI Dona cho phán điểu khiến từ va bằng wab                                       |                                                                                        | Ľ                                       |
| Topic Tile Daily Life your provide whether a baily Life your provide whether a baily set | TRẠNG THẢI                                                                             | Đạng cho phép điều khiến từ xa bằng web |
|                                                                                          |                                                                                        |                                         |

- (5) Bảng thông tin trạng thái của thiết lập điều khiển
- (6) Chức năng chỉnh sửa thiết lập điều khiển
  - Nhấn vào (6) sẽ mở giao diện chỉnh sửa thiết lập điều khiển:

| Vác nhận bật/tắt cho phép điều khiển t | ừ xa bằng web            | × |
|----------------------------------------|--------------------------|---|
| NHẬP EN                                | MAIL QUẢN LÝ ĐỂ XÁC MINH |   |
| Nhập email quản lý để xác minh         |                          |   |
|                                        | Xác minh1                |   |
|                                        |                          |   |

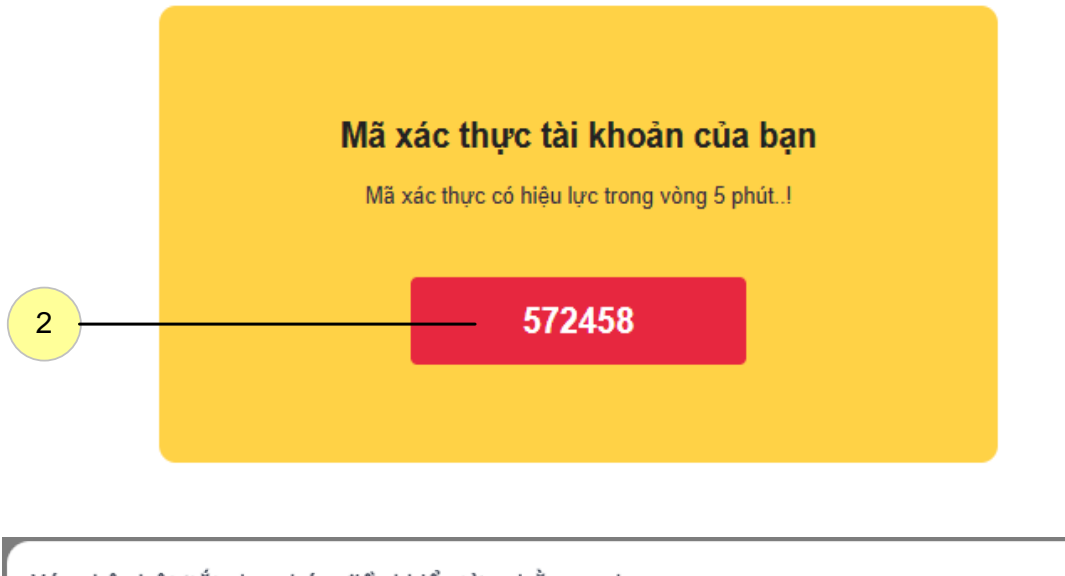

| Xáci | nhận bật/tắt cho phép điều khiển từ xa bằng web                                                       | $\times$ |
|------|----------------------------------------------------------------------------------------------------|----------|
|      | Chúng tôi đã gửi mã xác nhận về hòm thư <b>du*****du@gmail.com</b> của bạn, vui lòng kiểm tra hòm thư |          |
| Nh   | iập mã xác nhận từ hộp thư                                                                            |          |
|      | Xác minh — 4                                                                                          |          |
|      | 3                                                                                                    |          |

- (1) Nhập Email quản lý vào sau đó nhấn vào "xác minh" thì sẽ gửi mã xác nhận
- (2) Mã xác nhận được gửi về hòm thư
- (3) Dán mã xác nhận ở hòm thư vào (3)
- (4) Nhấn "Xác minh" để thay đổi trạng thái thiết lập điều khiển

## 16. Thiết lập Email quản lý

| Bản đố Thống kê - Bảo cảo Thiết lập -                                                    | 2 ° 2                                                                                                    |
|------------------------------------------------------------------------------------------|----------------------------------------------------------------------------------------------------|
| Ø Dóng bộ B Sao lựu & Phục hồi II Lưu vết người dùng II Thiết lập có chỉ điều khẩn     3 | Admin<br>Quân trị hệ thống<br>🛛 dục diaduggmail.com 1                                                                                                    |
| Thuết lập đầu khiến Thiết lập Email quản lý                                              | (jj) Quản lý bản đ5<br>⊒ Quản lý lớp đ3 liệu<br>8 Phân nhóm quyển                                                                                                    |
| Email (hóm thư điện tư)<br>fh341kHy839eEk+RóyeEA==                                       | Quản lý người dùng                                                                                                    |
|                                                                                          | Quản lý chức nang                                                                                                    |
|                                                                                          | Kháp Hiệu thủ công<br>Ciệo nhật đã Hiệu trạn quan triếc thủ công<br>Ciả Gặt Ciáng tranh của công Ciáng tranh công Ciáng tranh công bộ Ciáng tranh công bộ các tranh công bộ các tranh công bộ các tranh công bộ các tranh các tranh công bộ các tranh các tranh các tranh các tranh các tranh các tranh các tranh các tranh các tranh các tranh các tranh các tranh các tranh các tranh các tranh các tranh các tranh các tranh các tranh các tranh các tranh các tranh các tranh các trạnh các tránh các tranh các tranh c |
|                                                                                          | Đăng xuất                                                                                                    |

- (1) Chọn vào avatar phía trên bên phải màn hình
- (2) Chọn vào "Cài đặt"
- (3) Chọn vào "Thiết lập cơ chế điều khiển"
- (4) Chọn vào "Thiết lập Email quản lý"

| Bản đó Thống kê - Báo cáo Thiết lập -                                                  | Q. | 2 |
|----------------------------------------------------------------------------------------|----|---|
| 🐵 Đống bộ 🛛 Bao lưu & Phục hối 🛛 : Lưu vết người dùng 🛛 : "Thiết tập cơ chế điều khiến |    | 6 |
| Thiết lập điểu khiến Thiết lập Email quản lý<br>Email (hôm thư điện từ)                |    | Ľ |
| fh34llxhfh39eEk+RøyeEA==                                                               |    |   |

- (5) Bảng thông tin dữ liệu của thiết lập Email quản lý
- (6) Chức năng chỉnh sửa thiết lập Email quản lý
  - Nhấn vào (6) sẽ mở giao diện chỉnh sửa thiết lập Email quản lý

| ( | Chỉnh sửa email quản lý          | × |
|---|----------------------------------|---|
|   | NHẬP EMAIL ĐỂ XÁC MINH CHỈNH SỬA |   |
|   | Nhập email quản lý để xác minh   |   |
|   | Xác minh 7                       |   |
|   |                                  |   |

| Chỉnh sử | ra email quản lý                                      | × |
|----------|-------------------------------------------------------|---|
|          | XÁC MINH THÀNH CÔNG, VUI LÒNG NHẬP EMAIL CẦN THAY ĐỔI |   |
| Email:   |                                                       |   |
| Email    |                                                       |   |
|          | Xác minh — 8                                          |   |
|          |                                                       |   |
|          |                                                       |   |

- (7) Sau khi nhập Email đúng với thiết lập hiện tại thì nhấn "Xác minh"
- (8) Khi xác minh thành công có thể thay đổi Email thiết lập sau đó nhấn "xác minh" để tiến hành thay đổi Email